| Sign In                      |
|------------------------------|
| Join                         |
| Search                       |
| IIS                          |
| Home                         |
| Downloads                    |
| Learn                        |
| Reference                    |
| Solutions                    |
| Technologies                 |
| .NET Framework               |
| ASP.NET                      |
| PHP                          |
| Media                        |
| Windows Server               |
| SQL Server                   |
| Web App Gallery              |
| Windows Azure                |
| lools                        |
| Visual Studio                |
| Expression Studio            |
| Windows Internet Explorer    |
|                              |
| Cot Holp                     |
| Ack a Question in our Forums |
| Ask a Question in our Forums |
| Rloge                        |
| Forume                       |
| i oi unis                    |

Home > Blogs > Microsoft Support Team's IIS Blog > Configuring Many-to-One Client Certificate Mappings for IIS 7/7.5

| Configuring Many-to-One Client Certificate<br>Mappings for IIS 7/7.5 | Chause their De st | Microsoft Support Team's IIS Blog |
|----------------------------------------------------------------------|--------------------|-----------------------------------|
| Posted: Apr 27, 2010 2 comments                                      | Share this Post    | IIS Search My Blog                |
| Average Rating                                                       |                    | Web Contact Mo                    |
| Tags Authentication Client Certificate IIS7 IIS7.5                   | Email this Post    | Topics Contact Me                 |
|                                                                      | DotNetKicks        | Recent Posts                      |
|                                                                      | Digg               | MSDeploy - Changing the           |
|                                                                      | Facebook           | ConnectionString                  |
|                                                                      | Del.icio.us        | Event ID:1074 and Event ID:1310   |
|                                                                      |                    | Visual Studio 2010 – My Favorite  |

Many-to-one Client certificate mapping is used by the Internet Information Services (IIS) to associate an end user to a windows account when the client certificate is used for the user authentication. The user session is executed under the context of this mapped windows account by IIS. For this to work we need to ensure that the certificate to account mapping is configured correctly in IIS.

In IIS 6.0, the user had the option to configure Many-to-One client certificate mapping through the IIS Manager User Interface. In IIS 7/7.5, we don't have such an interface for either One-to-One or Many-to-One mappings. This post talks about the Configuration Editor IIS 7/7.5 extension that can be used to achieve the mappings either for One-to-One or Many-to-One. Here we will talk in specific about Many-to-1 mapping.

## IIS 7 or IIS 7.5 Schema

This is the schema for the IIS Client Certificate Mapping authentication feature in IIS 7 or IIS 7.5.

| <pre>sectionSchema name="system.webServer/security/authentication/iisClientCertificateMappingAuthentication"&gt;</pre>                                                                                                    |
|----------------------------------------------------------------------------------------------------|
| <pre><attribute defaultvalue="true" name="many/ounecertificatemappingschabied" type="bool"></attribute></pre>                                                                                                    |
|                                                                                                    |
| <pre><element name="manyToOneMappings"></element></pre>                                                                                                    |
| <collection addelement="add" clearelement="clear"></collection>                                                                                                    |
| <attribute isuniquekey="true" name="name" required="true" type="string" validationtype="nonEmptyString"></attribute>                                                                                                    |
| <attribute name="description" type="string"></attribute>                                                                                                    |
| <attribute defaultvalue="true" name="enabled" type="bool"></attribute>                                                                                                    |
| <attribute defaultvalue="Allow" name="permissionMode" type="enum"></attribute>                                                                                                    |
| <pre><enum name="Allow" value="1"></enum></pre>                                                                                                    |
| <pre><enum name="Deny" value="2"></enum></pre>                                                                                                    |
|                                                                                                    |
| <pre><element name="rules"></element></pre>                                                                                                    |
| <collection addelement="add" clearelement="clear"></collection>                                                                                                    |
| <attribute iscombinedkey="true" name="certificateField" required="true" type="enum"></attribute>                                                                                                    |
| <pre><enum name="Subject" value="1"></enum> ```````````````````````````````````</pre>                                                                                                    |
| <pre><enum name="Issuer" value="2"></enum></pre>                                                                                                    |
|                                                                                                    |
| <pre><attribute casesensitive="true" iscombinedkey="true" name="certificateSubField" required="true" type="string"></attribute> <attribute casesensitive="true" iscombinedkey="true" name="matchCriteria" required="true" type="string"></attribute></pre> |
| <attribute defaultvalue="true" iscombinedkey="true" name="compareCaseSensitive" type="bool"></attribute>                                                                                                    |
|                                                                                                    |
| <pre><attribute name="userName" type="string" validationtype="nonEmptyString"></attribute></pre>                                                                                                    |
| <pre><attribute casesensitive="true" defaultvalue="[enc:AesProvider::enc]" encrypted="true" name="password" type="string"></attribute></pre>                                                                                                    |

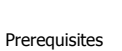

</collection> </element> ... </sectionSchema>

These are the prerequisites needed for this walkthrough.

- 1. We have installed IIS Client Certificate Mapping module on the server.
- 2. A Web Site is configured with an HTTPS binding which can accept SSL connections.
- 3. We have a client certificate installed on the client.
- 4. IIS 7 Administration Pack is installed on the IIS 7.0 server. NOTE: Configuration Editor is shipped by default on IIS 7.5.

### Walkthrough

Step 1:

1. Launch the IIS manager and select your web site which is being configured for client certificate authentication.

2. In the features View select Configuration Editor under Management section in the Features View.

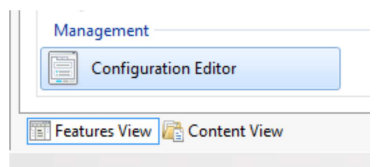

3. Go to "system.webServer/security/authentication/iisClientCertificateMappingAuthentication" in the drop down box as shown below:

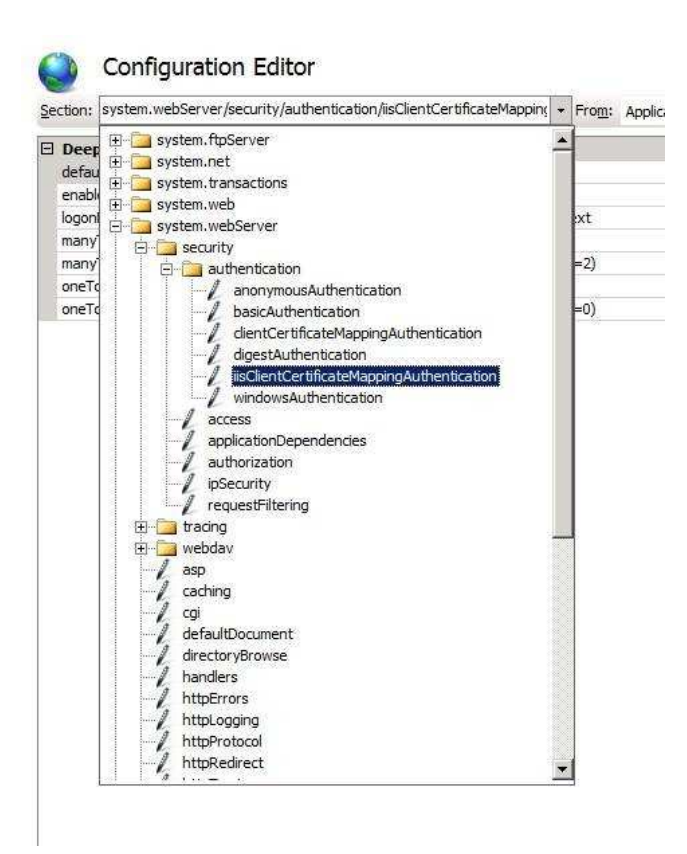

You will see a window to configure Many-to-One or One-to-One certificate mappings here. This is the UI provided through Configuration editor from where we can setup all the mapping configurations.

# ٢

## Configuration Editor

| Section: ity/authentication/iisClientCertificateMappingA | Authentication  • From: ApplicationHost.config <location path="Default Web Site"></location> • |
|----------------------------------------------------------|------------------------------------------------------------------------------------------------|
| Deepest Path: MACHINE/WEBROOT/APPHOST                    |                                                                                                |
| defaultLogonDomain                                       |                                                                                                |
| enabled                                                  | False                                                                                          |
| logonMethod                                              | ClearText                                                                                      |
| manyToOneCertificateMappingsEnabled                      | True                                                                                           |
| manyToOneMappings                                        | (Count=0)                                                                                      |
| oneToOneCertificateMappingsEnabled                       | True                                                                                           |
| oneToOneMappings                                         | (Count=0)                                                                                      |
|                                                          |                                                                                                |

4. We can go ahead and modify the properties through this GUI.

- Set **enabled** to true
- Set manyToOneCertificateMappingsEnabled to True
- Select manyToOneMappings and click on the extreme end at the Ellipsis button to launch the new window for configuring mappings.

5. Under this new window go ahead and Add a new item. You can modify the properties from within the window as shown below:

| description    | 1st User Mapping  |  |
|----------------|-------------------|--|
| enabled        | True              |  |
| name           | My 1st Mapping    |  |
| password       | •••••             |  |
| permissionMode | Allow             |  |
| rules          | (Count=0)         |  |
| userName       | mydomain\testuser |  |

6. Click on the Ellipsis button for rules and this will give you an option to add multiple patterns for matching based on certificate properties.

| Properties:          |             |
|----------------------|-------------|
| certificateField     | Subject     |
| certificateSubField  | * CN        |
| compareCaseSensitive | 🔋 True      |
| matchCriteria        | * Test User |
|                      |             |

| P | roperties:           |   |                  |
|---|----------------------|---|------------------|
|   | certificateField     | ş | Issuer           |
|   | certificateSubField  | P | CN               |
|   | compareCaseSensitive | ę | True             |
|   | matchCriteria        | P | My IT Enterprise |
|   |                      |   |                  |

| Iter | ems:             |                     |                  |                      |                         |
|------|------------------|---------------------|------------------|----------------------|-------------------------|
|      | certificateField | certificateSubField | matchCriteria    | compareCaseSensitive | Entry Path              |
|      | Subject          | CN                  | Test User        | True                 | MACHINE/WEBROOT/APPHOST |
|      | Issuer           | CN                  | My IT Enterprise | True                 | MACHINE/WEBROOT/APPHOST |
|      |                  |                     |                  |                      |                         |
|      |                  |                     |                  |                      |                         |

So here above we have two entries for rules for mapping the certificate. In the above case we are using two different fields named Subject and the Issuer in the certificate field and based on the **matchcriteria** property map the certificate to the account mydomain\testuser.

Shown below is how the final mapping for a specific windows account looks like. As you can see there are two entries for rules for this account.

8 23 Collection Editor - system.webServer/security/authentication/iisClientCertificateMappingAuthentication/manyToOneMappings/ Items: Actions: enabled permissionMode userName name description password Entry Path Collection My 1st Mapping 1st User Mapping True Allow mydomain\testuser LS1setup! MACHINE/WEBROOT/APPHOST Add Clear All **Item Properties** • Lock Item X Remove **Properties:** Help 1st User Mapping description Online Help enabled True \* My 1st Mapping name password ..... permissionMode Allow rules (Count=2) userName mydomain\testuser rules

Similarly we can have other mappings for various accounts based on the fields "Issuer" and "Subject" in the Certificate.

We can also use Configuration Editor to configure One-to-One mapping. One can follow the instructions in the article listed below to configure One-to-One mappings.

#### http://learn.iis.net/page.aspx/478/configuring-one-to-one-client-certificate-mappings/

## Appendix

So far what we have seen is achieved using the Configuration Editor which gives you a graphical interface to easily set the configuration.

You can achieve the same thing using APPCMD command, in fact the Configuration Editor does the same thing in the background and adds these settings in the ApplicationHost.config file. Configuration Editor gives you an option to run these commands manually, it generates the scripts to achieve that from its UI itself.

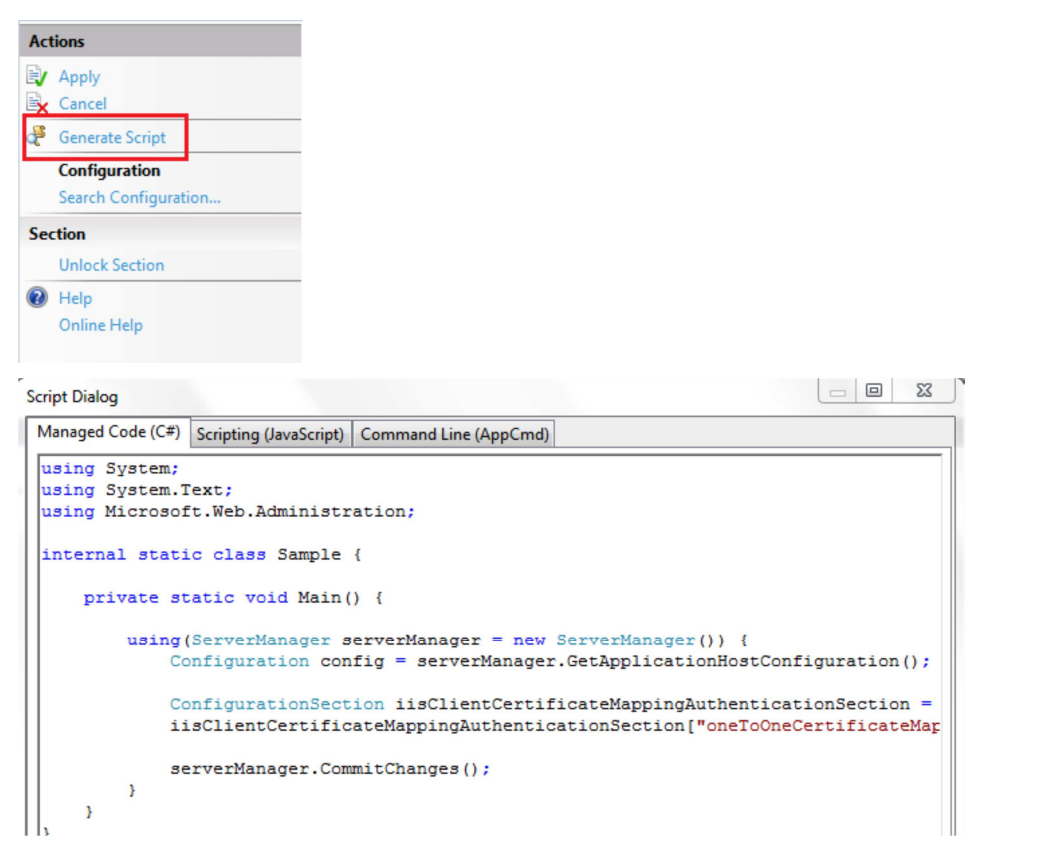

These are the Code snippets to perform the same steps as above to configure mapping. They were was generated using Configuration Editor's Script Generation feature.

#### AppCmd instructions

```
appcmd.exe set config "Default Web Site" -section:system.webServer/security/authentication/iisClientCertificateMappingAuthentication / en
appcmd.exe set config "Default Web Site" -section:system.webServer/security/authentication/iisClientCertificateMappingAuthentication /+"
appcmd.exe set config "Default Web Site" -section:system.webServer/security/authentication/iisClientCertificateMappingAuthentication /+"
1
C# Code
using System;
using System.Text;
using Microsoft.Web.Administration;
internal static class Sample -
      private static void Main() {
            using(ServerManager serverManager = new ServerManager()) {
                 Configuration config = serverManager.GetApplicationHostConfiguration();
                  ConfigurationSection iisClientCertificateMappingAuthenticationSection = config.GetSection("system.webServer/security/authenticat:
                  iisClientCertificateMappingAuthenticationSection["enabled"] = true
                 iisClientCertificateMappingAuthenticationSection["manyToOneCertificateMappingsEnabled"] = true;
                 ConfigurationElementCollection manyToOneMappingsCollection = iisClientCertificateMappingAuthenticationSection.GetCollection("many
                  ConfigurationElement addElement = manyToOneMappingsCollection.CreateElement("add");
                 addElement["name"] = @"My 1st Mapping";
addElement["description"] = @"1st User Mapping";
addElement["userName"] = @"mydomain\testuser";
addElement["password"] = @"abcdef";
                  ConfigurationElementCollection rulesCollection = addElement.GetCollection("rules");
                  ConfigurationElement addElement1 = rulesCollection.CreateElement("add");
                  addElement1["certificateField"] = @"Subject";
addElement1["certificateSubField"] = @"CN";
addElement1["matchCriteria"] = @"Test User";
                  rulesCollection.Add(addElement1);
                  manyToOneMappingsCollection.Add(addElement);
                  serverManager.CommitChanges();
            }
      }
```

| Scripting (JavaScript)                                                                                                    |  |
|----------------------------------------------------------------------------------------------------|--|
| <pre>var adminNanger = new ActiveXObject('Microoft.ApplicationHost.WritableAdminNanger');<br/>daminManger.CommitPath = "WACHTEKVERBOOT(APPHOST;<br/>var isClientCertificateMappingAuthenticationSection Properties. Item('manyToOneCertificateMappingsEnabled').Value = true;<br/>isClientCertificateMappingAuthenticationSection.Properties.Item('manyToOneCertificateMappingsEnabled').Value = true;<br/>var anyToOneMappingSCollection = from the Mapping';<br/>addElement.Properties.Item('name').Value = "Ny It Mapping';<br/>addElement.Properties.Item('custName').Value = "abcdef';<br/>var ulesCollection = ulesCollection.CreateMeedTement('add');<br/>addElement.Properties.Item('custName').Value = "abcdef';<br/>var ulesCollection = ulesCollection.CreateMeedTement('add');<br/>addElement.Properties.Item('custName').Value = "bogetf';<br/>addElement.Properties.Item('custName').Value = "Subject';<br/>addElement1 = rulesCollection.AddElement()<br/>addElement1.Properties.Item('custName').Value = "Test User';<br/>rulesCollection.AddElement(addElement);<br/>addElement1.AddElement(addElement);<br/>addElement1.AddElement(addElement);<br/>addElement1.AddElement(addElement);<br/>addElement1.AddElement(addElement);<br/>addElement1.AddElement(addElement);<br/>addElement1.AddElement(addElement);<br/>addElement1.AddElement(addElement);<br/>addElement1.AddElement(addElement);<br/>addElement1.AddElement(addElement);<br/>addElement1.AddElement(addElement);<br/>addElement1.AddElement(addElement);<br/>addElement1.AddElement(addElement);<br/>addElement2.AddElement(addElement);<br/>addElement2.AddElement(addElement);<br/>addElement2.AddElement(addElement);<br/>addElement2.AddElementElement(addElement);<br/>addElement2.AddElementElementElemElementElementElementElementElementElementEle</pre> |  |
| Read the complete post here                                                                                                    |  |
| Submit a Comment                                                                                                    |  |

You are logged in as Anonymous

}

Plain text is accepted. URLs starting with **http://** are converted to links.

Submit Comment

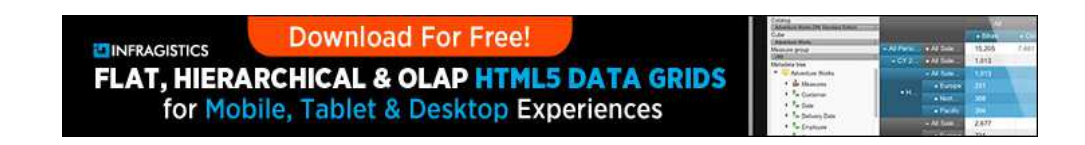

This site is hosted for Microsoft by Neudesic, LLC. | © 2012 Microsoft. All rights reserved. Privacy Statement Terms of Use Contact Us Advertise With Us Follow us on: Twitter Facebook Feedback on IIS Powered by IIS8 Microsoft

http://blogs.iis.net/webtopics/archive/2010/04/27/configuring-many-to-one-client-certificat... 2/13/2013